## FIRST TIME REGISTRATION

(New User)

- 1. Go to your City of Greenville's Citizen Self Service portal via Greenvillenc.gov
- 2. Click Login or Register.

|                                                                                                    |                                                                                                    |                                                                                               | Good Morning, Guest - |
|----------------------------------------------------------------------------------------------------|----------------------------------------------------------------------------------------------------|-----------------------------------------------------------------------------------------------|-----------------------|
| Home App                                                                                                    | ly Today's Inspections Map Report Sear                                                                                                | ch <b>Q</b> Calendar 🧿                                                                        |                       |
| City of Gre                                                                                                    | enville's Citizen S                                                                                                    | elf Service                                                                                   |                       |
| Q<br>Search Public Records<br>This tool can be used to search for<br>existing permits, plans, inspections,<br>code cases, requests and licenses. | Login or Register<br>Login to an existing or create a new<br>account. You can also find help if you<br>forgot your login information. | Apply<br>This tool can be used to apply for a<br>permit.                                      |                       |
| Pay Invoice<br>Use this tool to pay for individual<br>invoices.                                                                                  | Map<br>Explore the map to see the activity<br>occurring in your neighborhood.                                                         | Estimate Fees<br>Use this tool to quickly estimate the<br>required fees for a permit or plan. |                       |
|                                                                                                    |                                                                                                    |                                                                                               |                       |

3. The following message will display. Click **Continue**.

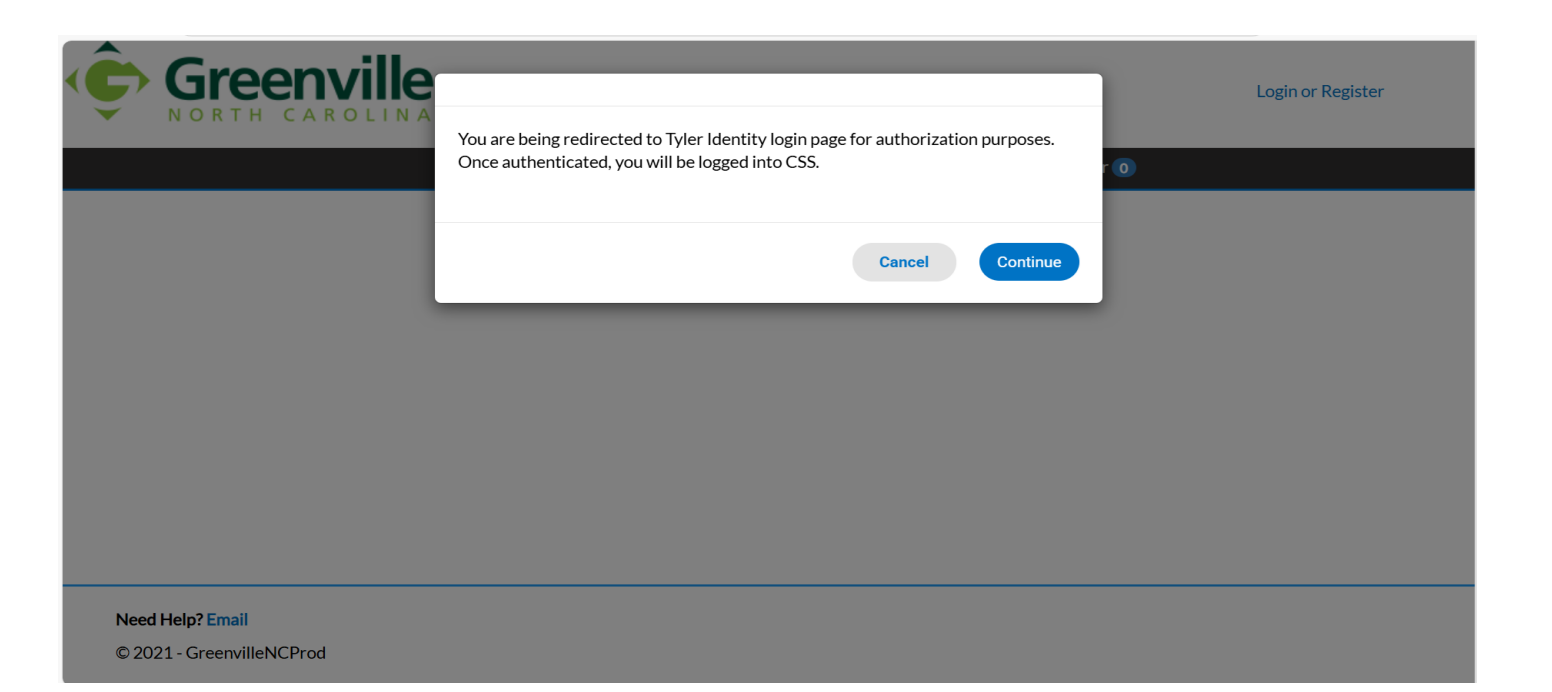

## 4. Click Create Account

| Sign in to community access services. |  |
|---------------------------------------|--|
| Email address                         |  |
|                                       |  |
| Keep me signed in                     |  |
| Next                                  |  |
| OR                                    |  |
| Sign in with                          |  |
| G É 📕 🗿                               |  |
| Unlock account? Help 🖄                |  |
| Create an account                     |  |

5. Enter Email Address, First Name, Last Name, Mobile Number (Optional), and Password. Click on Sign Up.

| Create an account   Field are required unless marked optional   Field are required unless marked optional   Fist name   Fist name   Mobile phone   Optional   Mobile phone   Optional   Optional   Optional   Optional   Optional   Optional   Optional   Optional   Optional   Optional                                                                                                    |                                  |              |
|----------------------------------------------------------------------------------------------------|----------------------------------|--------------|
| Create an account   Fields are required unless marked optional.   Email   First name   East name   Mobile phone   Optional   Mobile phone   Optional   Password requirements:   × At least 8 characters   > A lowercase letter   > A number   • No parts of your usemante   Password   • No parts of your usemante   Password   • No parts of your usemante   Password   • A number   • Anumber   • No parts of your usemante   Password   • Anumber   • Anumber   • Anumber   • Anumber   • Anumber   • Anumber   • Anumber   • Anumber   • Anumber   • Anumber   • Anumber   • Anumber   • Anumber   • Anumber   • Anumber                                                                                                    |                                  |              |
| Fields are required unless marked optional.   Email                                                                                                    | Create an account                | nt           |
| Enail   First name   Last name   Mobile phone   Optional   Mobile phone   Optional   Nowcrase letter   A number   No parts of your usemane   Pasword   Sign up   Alreedy have an account? Sign in                                                                                                    | Fields are required unless mark  | ed optional. |
| First name   Last name   Mobile phone   Optional   Mobile phone   Optional   Password requirements: × At least 8 characters × A toese letter × An unpercase letter × An unpercase letter × A number © Sign up Sign up Already have an account? Sign in                                                                                                    | Email                            |              |
| First name   Last name   Mobile phone   Optional   Mobile phone   Optional   Password requirements:   × At least 8 characters   × At least 8 characters   × At least 8 characters   × At least 8 characters   × At least 8 characters   × At least 8 characters   × An uppercase letter   × An uppercase letter   × An uppercase letter   × An uppercase letter   × An uppercase letter   × An uppercase letter   No parts of your username   Password   Image number   Image number   Already have an account? Sign in                                                                                                    |                                  |              |
| Last name  Last name  Mobile phone Optional  Password requirements:  X At least 8 characters  X At least 8 characters  Alowercase letter  An uppercase letter  An uppercase lette | First name                       |              |
| Last name           Mobile phone         Optional           Mobile phone         Optional           Password requirements:         × At least 8 characters           × A lowercase letter         × An uppercase letter           × An uppercase letter         × An uppercase letter           × A number         ●           ● No parts of your username         Password           ●         No parts of your username           Password         ●           ▲ number         ●           ▲ number         ●                                                                                                    |                                  |              |
| Mobile phone Optional Mobile phone Optional  | Last name                        |              |
| Mobile phone       Optional         Password requirements:       ×         ×       At least 8 characters         ×       At least 8 characters         ×       At lowercase letter         ×       An uppercase letter         ×       An umber         Image: No parts of your username         Password         Image: Sign up         Already have an account? Sign in                                                                                                    |                                  |              |
| Mobile prone Optional Control of the second requirements:                                                                                                    |                                  |              |
| Password requirements:<br>× At least 8 characters<br>× A lowercase letter<br>× A number<br>No parts of your username<br>Password<br>Sign up<br>Already have an account? Sign In                                                                                                    | Mobile phone                     | Optional     |
| Password requirements:<br>× At least 8 characters<br>× A lowercase letter<br>× An uppercase letter<br>× A number<br>No parts of your username<br>Password<br>Sign up<br>Already have an account? Sign In                                                                                                    |                                  |              |
| X At least 8 characters     X A lowercase letter     X An uppercase letter     X A number     No parts of your username Password      Sign up      Already have an account? Sign In                                                                                                    | Password requirements:           |              |
| <ul> <li>× A lowercase letter</li> <li>× An uppercase letter</li> <li>× A number</li> <li>No parts of your username</li> <li>Password</li> <li>Sign up</li> <li>Already have an account? Sign in</li> </ul>                                                                                                    | × At least 8 characters          |              |
| × An uppercase letter     × A number<br>No parts of your username<br>Password<br>Sign up<br>Already have an account? Sign in                                                                                                    | × A lowercase letter             |              |
| X Anumber      No parts of your username      Password      Sign up      Already have an account? Sign in                                                                                                    | × An uppercase letter            |              |
| No parts of your username  Password  Sign up  Already have an account? Sign in                                                                                                    | × A number                       |              |
| Sign up Already have an account? Sign in                                                                                                    | No parts of your username        |              |
| Sign up<br>Already have an account? Sign In                                                                                                    | Password                         |              |
| Sign up<br>Already have an account? Sign In                                                                                                    |                                  | <b>W</b>     |
| Already have an account? Sign in                                                                                                    | Sign up                          |              |
| Already have an account? Sign In                                                                                                    |                                  |              |
|                                                                                                    | Already have an account? Sign In |              |

6. Check your email. Copy the code you are sent.

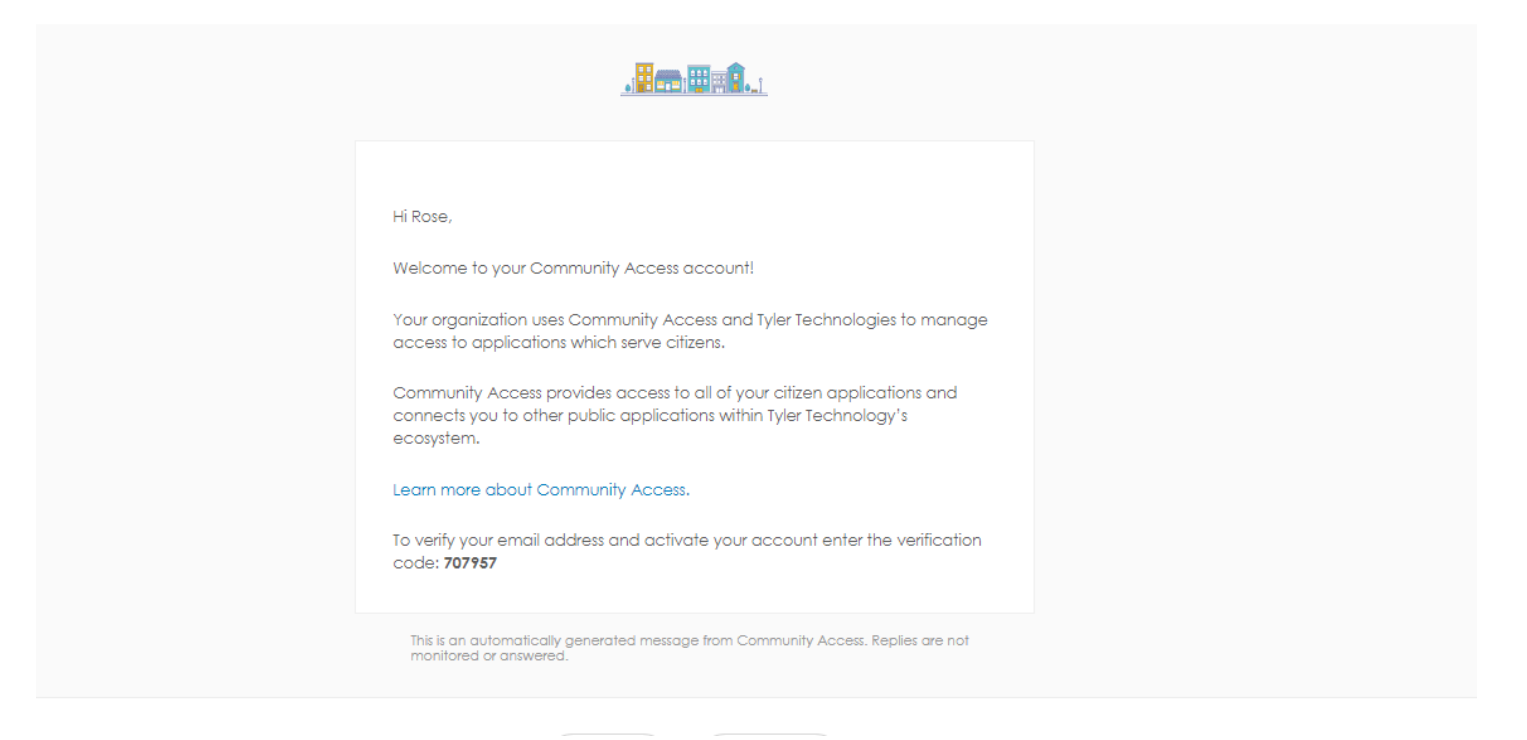

7. Use the code that is sent to you to enter in the screen below. Click on Verify.

| R res4542000@yahoo.com                                                       |  |
|------------------------------------------------------------------------------|--|
| Verify with your email<br>We sent an email to <b>r***0@yahoo.com</b> . Enter |  |
| the verification code in the text box.                                       |  |
|                                                                              |  |
| Verify                                                                       |  |
| Return to authenticator list                                                 |  |
| Back to sign in                                                              |  |
|                                                                              |  |

8. You can opt to set up security methods or click on **Continue.** 

| R rcemory53@yahoo.com                                                                                                    |  |
|----------------------------------------------------------------------------------------------------|--|
| Set up security methods                                                                                                    |  |
| Security methods help protect your Tyler<br>Portico Citizen account by ensuring only you<br>have access.                                   |  |
| Optional                                                                                                    |  |
| Google Authenticator<br>Enter a temporary code generated from the<br>Google Authenticator app.<br>Used for access<br>Set up →              |  |
| Okta Verify Okta Verify is an authenticator app, installed on your phone or computer, used to prove your identity Used for access Set up → |  |
| Phone<br>Verify with a code sent to your phone<br>Used for access<br>Set up →                                                              |  |
| Continue                                                                                                    |  |
| Back to sign in                                                                                                    |  |

9. Click on **Continue** under Acknowledgement.

| Greenville                   |        |                   |              |               |                 |            | Cancel Registration |
|------------------------------|--------|-------------------|--------------|---------------|-----------------|------------|---------------------|
|                              | Home A | oply Today's I    | nspections M | ap Report     | Search <b>Q</b> | Calendar 🧿 |                     |
| Registration                 |        |                   |              |               |                 |            |                     |
| Step 1 of 3: Acknowledgement |        |                   |              |               |                 |            |                     |
| Continue                     |        | ie to vanuate you |              | nor create yo | ar prome with   | us.        |                     |
|                              |        |                   |              |               |                 |            |                     |
|                              |        |                   |              |               |                 |            |                     |
| eed Help? Email              |        |                   |              |               |                 |            |                     |
| 2021 - GreenvilleNCProd      |        |                   |              |               |                 |            |                     |

10. Fill out the requested information below and then click on Next.

| First Name                     | Roger                        | *REQUIRED |
|--------------------------------|------------------------------|-----------|
| Middle Name                    |                              |           |
| Last Name                      | Sullivan                     |           |
| Company                        |                              |           |
| * Contact Preference           | -Select Contact Preference V |           |
| * Email Address                | snsracing5@yahoo.com         |           |
| Additional Contact Information |                              |           |
| * Business Phone               |                              |           |
| * Home Phone                   |                              |           |
| * Mobile Phone                 |                              |           |
|                                | Back Next                    |           |
|                                |                              |           |

11. Fill out the next page of requested information. Click on Submit

|                      |            |       |                             |             |        |                 |            | Cancel Reg | istration |
|----------------------|------------|-------|-----------------------------|-------------|--------|-----------------|------------|------------|-----------|
|                      | Home       | Apply | Today's Inspections         | Мар         | Report | Search <b>Q</b> | Calendar 🧿 |            |           |
| Registration         |            |       |                             |             |        |                 |            |            |           |
| Step 3 of 3: Address |            |       |                             |             |        |                 |            |            |           |
|                      |            |       |                             |             |        |                 |            | *RE        | QUIRED    |
|                      | * Addre    | SS    | Street address, P.O. box.   | (required   | )      |                 |            |            |           |
|                      |            |       | Apartment, suite, unit, flo | oor, (optio | nal)   |                 |            |            |           |
|                      | Cit        | ty    |                             |             |        |                 |            |            |           |
|                      | Stat       | te    |                             |             |        |                 |            | ~          |           |
|                      | Postal Coc | le    |                             |             |        |                 |            |            |           |
|                      |            |       | Back Submit                 |             |        |                 |            |            |           |

12. You are now registered to use the City of Greenville's Citizen Self Service. You will not have to re-register.

| ← (      | b https://cityofgr | eenvillenc-energovweb.tylerhost.net/ | apps/selfservice#/dashboard |                              | ⊡ ☆        | <} \ <≥  |
|----------|--------------------|--------------------------------------|-----------------------------|------------------------------|------------|----------|
| Ĉ        | Green              | ville                                |                             |                              |            | <b>)</b> |
| <b>•</b> | NORTH CAR          | OLINA<br>Dashboard Home Apply        | MyWork Today's Inspection   | s Man Renort Search <b>O</b> | Calendar 이 |          |
| M        | y Permits          | Dashboard Home Appry                 | Hy Work Today 3 Hispection  |                              |            |          |
|          | Attention          | Pending                              | Active                      | Recent                       | Draft      |          |
|          | 0                  | 0                                    | 0                           | 0                            | 0          |          |
|          |                    |                                      |                             |                              |            |          |
|          |                    |                                      |                             |                              |            |          |
| ,        | View My Permits    |                                      |                             |                              |            |          |
| м        | v Plans            |                                      |                             |                              |            |          |
|          | ,                  |                                      |                             |                              |            |          |